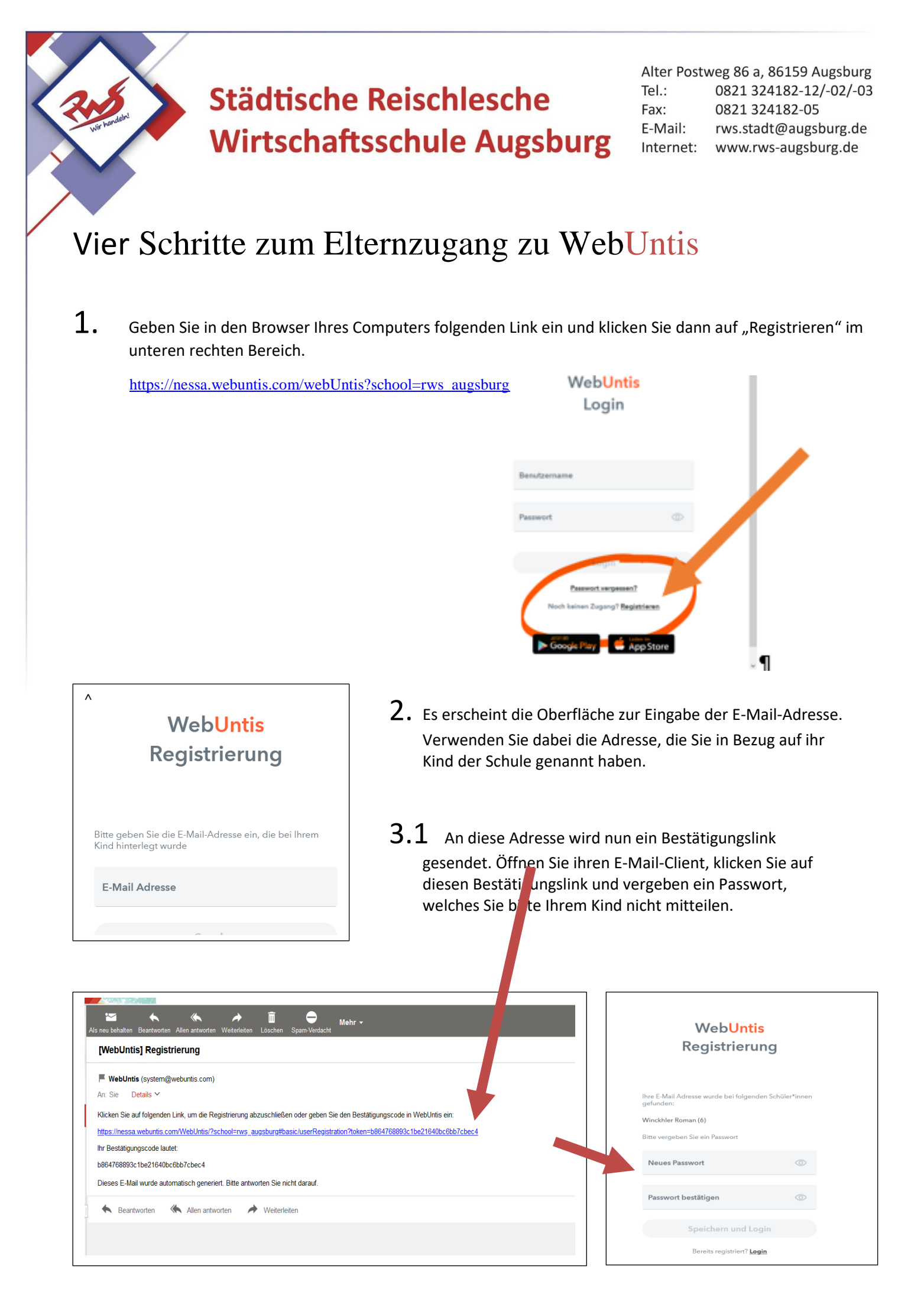

3.2 Wenn der Link nicht funktionieren sollte, kopieren sie den Bestätigungscode und fügen diesen in der WebUntis-Registrierung ein. Danach wählen Sie ein Passwort, welches Sie bitte nicht Ihrem Kind mitteilen.

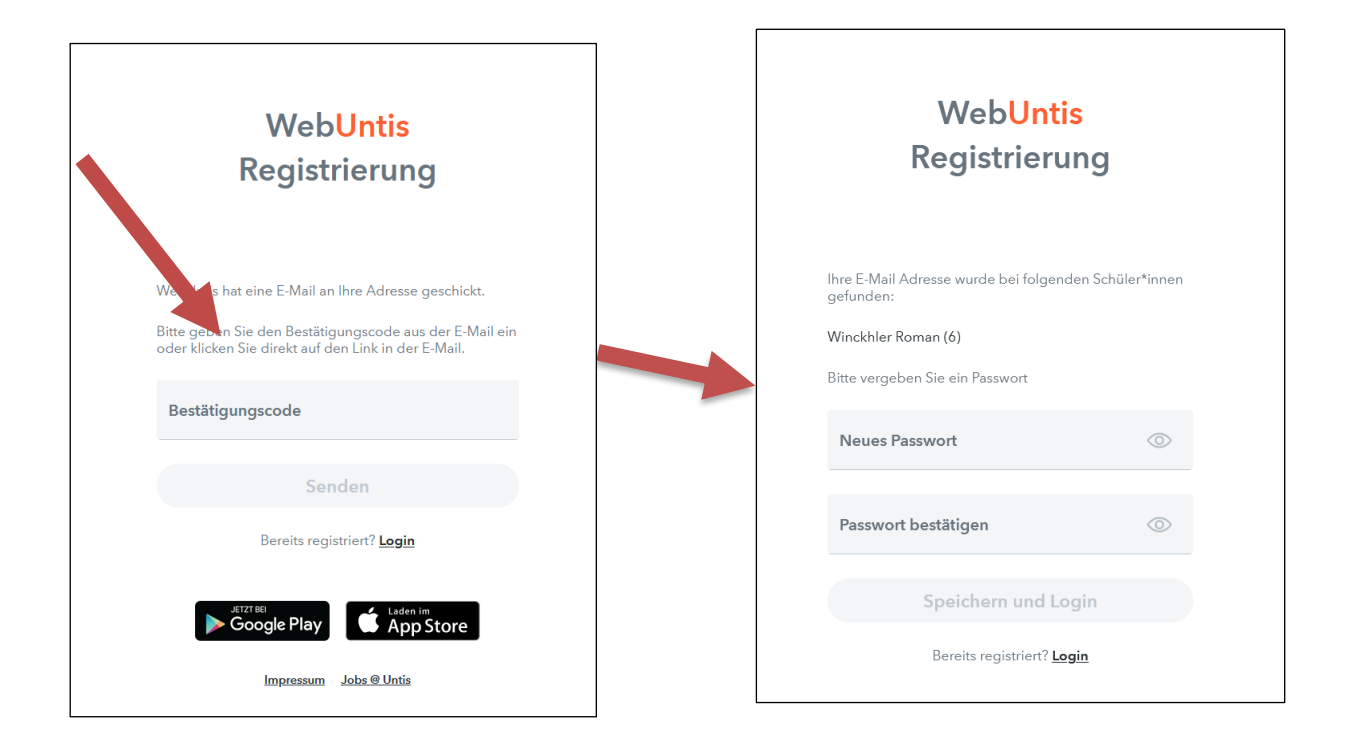

4. Fertig: Sie können sich nun in WebUntis einloggen.

Sollten Sie Probleme bei der Registrierung haben, können Sie sich das Tutorial unter folgendem Link ansehen: <u>https://www.youtube.com/watch?v=eT8wjDy5EI8</u>

Für Fragen und Hilfestellungen stehen wir Ihnen gerne zur Verfügung.

Ihr WebUhtis-TeamFrau Christine SeilerHerr Ulrich Winckhler .u.winckhler@rws-augsburg.de

WebUntis-Eltern, Sr, Wn, 21.05.2021